## Povezivanje SpeedTouch 536/546 ADSL rutera putem LAN-a

Pre nego što krenete u podešavanje vašeg ADSL rutera, proverite da li ste ispravno povezali vaš računar i ADSL ruter. Ukoliko postoji veza između računara i ADSL rutera, *Ethernet* lampica na ruteru će svetleti zelenom bojom.

ADSL ruter se nalazi na IP adresi 192.168.1.254. Da bi ste pristupili ADSL ruteru, potrebno je da podesite par parametara u *Local Area Connection*-u mrežne kartice na koju ste povezali ruter. Kliknite desnim dugmetom miša na ikonicu i iz poneđenog menija odaberite *Properties*. U *This connection uses following items* nađite **Internet protocol** i kliknite na dugme *Properties*. Odaberite opcije *Obtain an IP address automatically* i *Obtain DNS server address automatically*. Kliknite na dugme *OK* a zatim se vratite na *Local Area Connection properties* prozor. Kliknite na *OK* da zatvorite prozor.

| ) Ob  | tain an IP address a  | utomatically   |        |          |   |
|-------|-----------------------|----------------|--------|----------|---|
| OUs   | e the following IP ad | Idress:        |        |          |   |
| IP ac |                       |                |        | - 19 - 1 |   |
|       | et mask:              |                |        |          |   |
| Defa  | ult gateway:          |                |        |          | _ |
| a ot  | tain DNS server add   | lress automati | icallv |          |   |
| DUs   | the following DNS     | server addres  | sses:  |          |   |
| Prefe | rred DNS server.      |                |        |          |   |
|       |                       |                |        |          |   |

Ukoliko je sve podešeno kako treba, otvorite vaš web browser i ukucajte adresu

http://192.168.1.254. Nakon što se otvori administarivni interface, kliknite na dugme *SpeedTouch* u meniju sa leve strane.

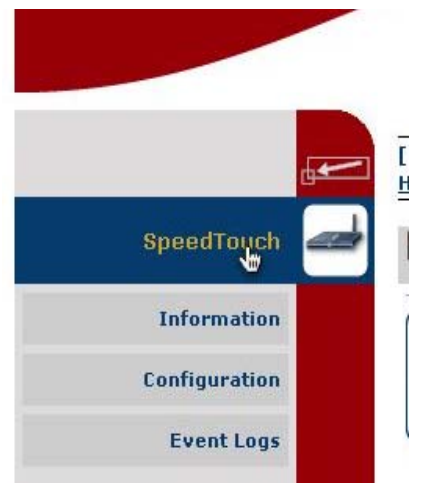

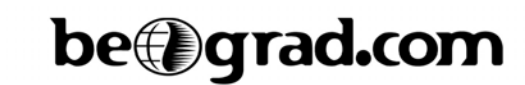

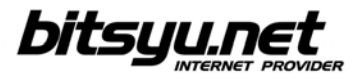

U sekciji Pick a task odaberite Set Up.

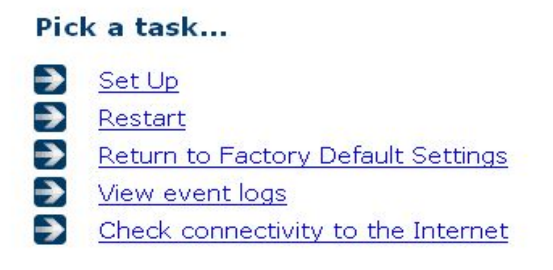

Nakon kraćeg učitavanja, dobićete uvodni prozor SpeedTouch Easy Setup-a. Klinite na dugme Next.

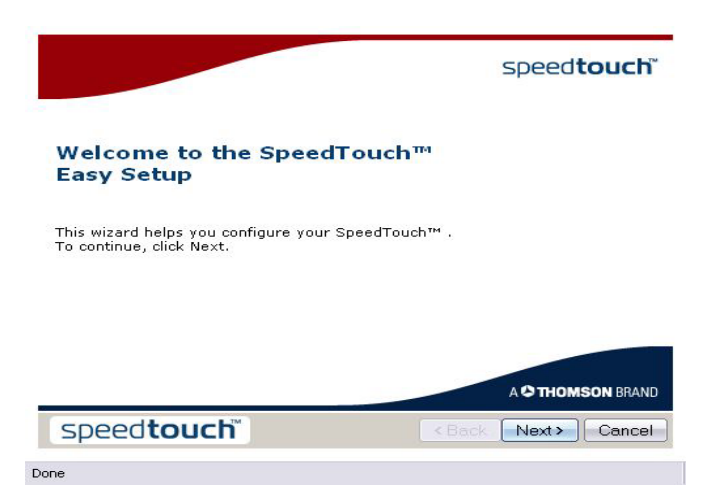

U Select a service odaberite Routed PPP i kliknite na dugme Next.

| Service Selection<br>You need to select the s                   | ervice you want to connect to.                  |        |
|-----------------------------------------------------------------|-------------------------------------------------|--------|
| Select the service of your DS                                   | SL account. Click Next to continue.             |        |
| Select a service:                                               | Routed PPP<br>Bridge                            |        |
| Description of selected se<br>DESCRIPTION<br>REGION<br>PROVIDER | ervice:<br>Routed Connection.<br>World<br>Basic |        |
| speed <b>touch</b> <sup>™</sup>                                 | <back next=""></back>                           | Cancel |

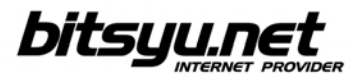

Za VPI/VCI odaberite 8.35, a za Connection Type stavite PPP over Ethernet.

| Routed Interne<br>Specify the det<br>be provided by | <b>t Connection</b><br>ails of the Internet connection<br>your ISP. | on. All information should |        |
|-----------------------------------------------------|---------------------------------------------------------------------|----------------------------|--------|
| VPI/VCI                                             | 8.35 💌<br>Choose a VPI/VCI from th                                  | e list                     |        |
| Connection Type                                     | O PPP over ATM (PPPoA<br>O PPP over Ethernet (PP                    | )<br>PoE)                  |        |
| speed <b>to</b> u                                   | JCh                                                                 | <back next=""></back>      | Cancel |
| Done                                                |                                                                     |                            |        |

Upišite vaš username i password.

| user manne       |                                                                                                    |
|------------------|----------------------------------------------------------------------------------------------------|
|                  | Enter your Internet connection user name.                                                                                                    |
| Password         | Andread Contract of Contract of Contract o |
| 1 335 001 3      | Enter your Internet connection password.                                                                                                    |
| Confirm Password |                                                                                                    |
|                  | Re-enter your password.                                                                                                    |
|                  |                                                                                                    |
|                  |                                                                                                    |
|                  |                                                                                                    |

Ukoliko želite, upišite password kojim zaštićujete podešavanja rutera.

| Access Control<br>Specify user na<br>SpeedTouch ma | me and password to preven<br>anagement interface. | t unwanted access to the |        |
|----------------------------------------------------|---------------------------------------------------|--------------------------|--------|
| User Name                                          | Administrator                                     |                          |        |
| oser Marrie                                        | Enter a user name.                                |                          |        |
| Password                                           |                                                   |                          |        |
|                                                    | Enter a password.                                 |                          |        |
| Confirm Password                                   |                                                   |                          |        |
|                                                    | ke-enter the password.                            |                          |        |
| speedtou                                           | ichĭ                                              | <back next=""> (</back>  | Cancel |
| Done                                               |                                                   |                          |        |

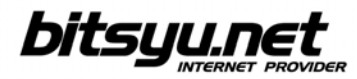

Kliknite na dugme Start da bi ste snimili konfiguraciju.

| view or chan | ige settings, cliq | k Back. Click Start to start | configuration. |
|--------------|--------------------|------------------------------|----------------|
| ttings:      |                    |                              |                |
| Device       | :                  |                              |                |
|              | Name               | SpeedTouch 5x6               |                |
|              | Serial #           | 0601DT1WH                    |                |
| Doutoo       | Configurat         | ion -                        |                |
| Device       | Region             | World                        |                |
|              | Provider           | Basic                        |                |
|              | Service            | Routed PPP                   |                |
|              | Descriptio         | on Routed Connection         | -              |
|              |                    |                              | *              |

Sačekajte dok se snimi konfiguracija vašeg rutera.

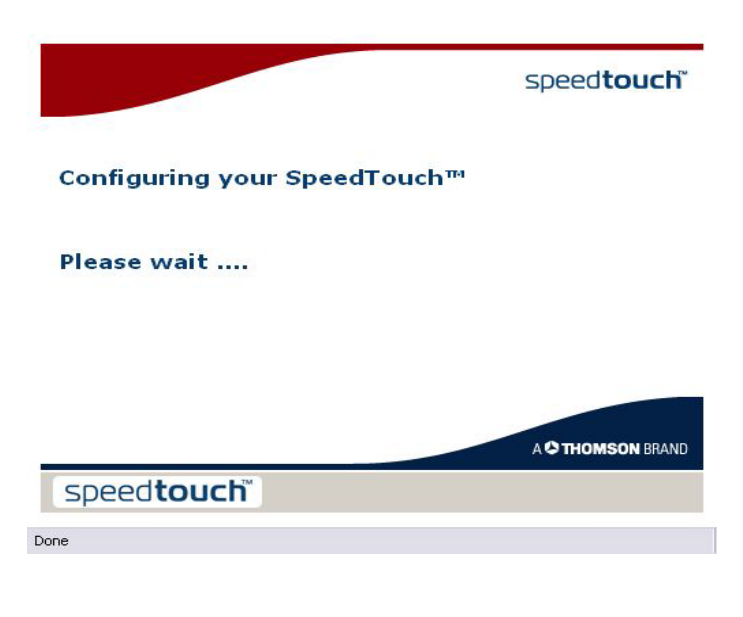

Kliknite na dugme Finish da bi ste zatvorili Easy Setup.

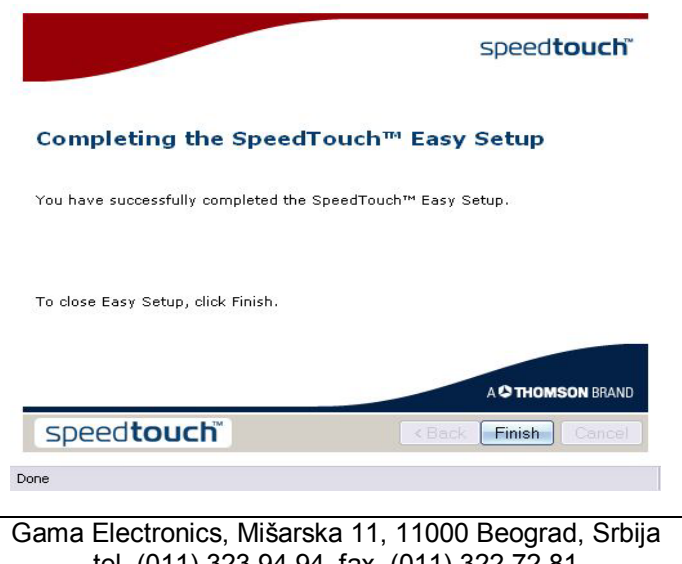